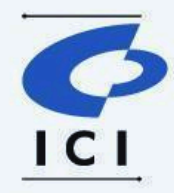

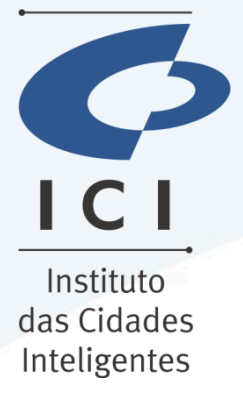

| Data           | Projeto                                   |  |  |  |  |
|----------------|-------------------------------------------|--|--|--|--|
| 26/08/2024     | SMS – Licenciamento Sanitário Pessoa      |  |  |  |  |
|                | Física                                    |  |  |  |  |
| Assunto        | -                                         |  |  |  |  |
| Descreve a     | solicitação de uma licença sanitária para |  |  |  |  |
| pessoa física. |                                           |  |  |  |  |
| Elaboração:    | João Henrique de Souza Junior             |  |  |  |  |
| Versão: 1.0    |                                           |  |  |  |  |
|                |                                           |  |  |  |  |

# MANUAL PARA SOLICITAÇÃO DE LICENÇA SANITÁRIA PESSOA FÍSICA

CURITIBA 2024

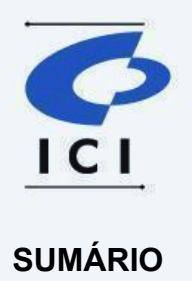

| 1. | APRESENTAÇÃO                               | 3  |
|----|--------------------------------------------|----|
| 2. | LOGIN                                      | 4  |
| 3. | FORMAS DE SOLICITAÇÃO                      | 4  |
| a. | Site Prefeitura                            | 4  |
| b. | FORMAS DE SOLICITAÇÃO                      | 5  |
| 4. | SOLICITANDO UMA LICENÇA                    | 6  |
| a. | Pessoa Física                              | 7  |
| b. | Secretário(a) ou Contador(a)               | 7  |
| 5. | Consultando protocolo no portal do cidadão | 14 |

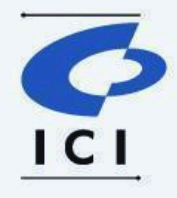

# 1. APRESENTAÇÃO

Neste manual, será apresentado um guia passo a passo para que o cidadão possa solicitar efetuar a solicitação da licença Sanitária Pessoa Física através da plataforma SYDLE.

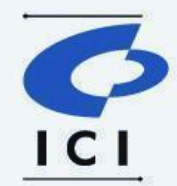

# 2. LOGIN

O cidadão deverá estar devidamente logado através do e-cidadão, utilizando seu CPF e senha utilizada para acessar o e-cidadão.

| E-CIDADÃO  |                                       |                 |               |     | () A A+ 😏           | & ACESSIBILIDADE |
|------------|---------------------------------------|-----------------|---------------|-----|---------------------|------------------|
| 👹 CURITIBA |                                       |                 | CURITIBA-OUVE | 156 | ACESSO À INFORMAÇÃO | SECRETARIAS      |
|            |                                       |                 |               |     |                     |                  |
|            | e-Cidadão                             | 0               |               |     |                     |                  |
|            | MINHA CONT                            | TA              |               |     |                     |                  |
|            | Identifique-s                         | е               |               |     |                     |                  |
|            | Agora digite seu documento de         | identificação   |               |     |                     |                  |
|            | Digite o seu CPF                      | Voltar          | Próxima       |     |                     |                  |
|            | Deservolvido por Instituto das Cidado | es Inteligentes | Ajuda Termos  |     |                     |                  |

Figura 1

# 3. FORMAS DE SOLICITAÇÃO

O cidadão poderá solicitar a Licença Sanitária Pessoa Física, através do site da prefeitura no item serviço "Licenciamento Sanitário Digital", através do <u>link</u> e também através do portal de serviços do cidadão, através do <u>link</u>.

#### a. Site Prefeitura

O cidadão poderá acessar o site da Prefeitura de Curitiba através da <u>página</u>, após o acesso selecionar a opção **Serviços**, no campo de busca digitar "licenciamento" e clicar na lupa, o site irá direcionar para o serviço de Licenciamento Sanitário Digital, onde o usuário poderá selecionar a opção "Serviço online" e o site será direcionado a solicitação de licença, conforme abaixo:

|                          |                           |                                | <b>5</b>              |           |               |               |                        |                          |
|--------------------------|---------------------------|--------------------------------|-----------------------|-----------|---------------|---------------|------------------------|--------------------------|
| $\leftarrow \rightarrow$ | C curitiba.pr.gov.br/s    | ervicos/?termo=licenciamento   | <b></b>               |           |               |               |                        |                          |
| PREFEITU                 | JRA MUNICIPAL DE CURITIBA | N N                            | A D                   | A+ 🛓 ACI  | ESSIBILIDADE  | CURITIBA-OUVE | 156                    | ACE                      |
|                          | CURITIBA Se               | erviços 🔫                      |                       |           |               | Seg           | 15°                    | Sa                       |
|                          | Início > Serviços         | licenciamento                  |                       | _         |               |               | Q                      |                          |
|                          |                           |                                |                       |           | Assuntos<br>0 |               |                        |                          |
|                          | Saúde                     |                                |                       |           |               |               |                        |                          |
|                          | Licenciamen               | to Sanitário Digita            |                       |           |               |               | Veia                   | tan                      |
|                          | O processo de legaliza    | ção das empresas, em relação à | à Vigilância Sanitári | a, para o |               |               | - Cju                  |                          |
|                          | Serviço online 🗹          |                                |                       |           |               |               | ISS C<br>Siste<br>Nota | Curitil<br>ma /<br>Curit |
|                          |                           | Figu                           | ura 2                 |           |               |               |                        |                          |

# **b. FORMAS DE SOLICITAÇÃO**

O cidadão poderá acessar o site da Prefeitura de Curitiba através do <u>Serviços Digitais</u>, após o acesso selecionar a opção **Serviços digitais** (Figura 3), e procurar a opção "Licenciamento Sanitário – Pessoa Física " (Figura 4), e o sistema o direcionará para a solicitação de licença, conforme abaixo:

| Ir para o conteúdo [1] Ir para a busca [2] Ir para o rodapé [3] |                                              | Acessibilidade                                             |
|-----------------------------------------------------------------|----------------------------------------------|------------------------------------------------------------|
| CURITIBA Meu painel Consultar Protocolo                         | Serviços digitais                            |                                                            |
|                                                                 | 1                                            |                                                            |
| Disite e número no formato (                                    | Consultar Prot                               |                                                            |
| Digite o numero no formato o                                    | JU-XXXXXX/YYYY, em que XXXXXX e o numero sec | uencial de protocolo e YYYY e o año de chação do protocolo |
|                                                                 | O Buscar                                     |                                                            |
|                                                                 |                                              |                                                            |
|                                                                 |                                              |                                                            |
|                                                                 |                                              |                                                            |
|                                                                 |                                              |                                                            |
|                                                                 |                                              |                                                            |
|                                                                 |                                              |                                                            |
|                                                                 | Figura 3                                     |                                                            |
|                                                                 | ingula 5                                     |                                                            |

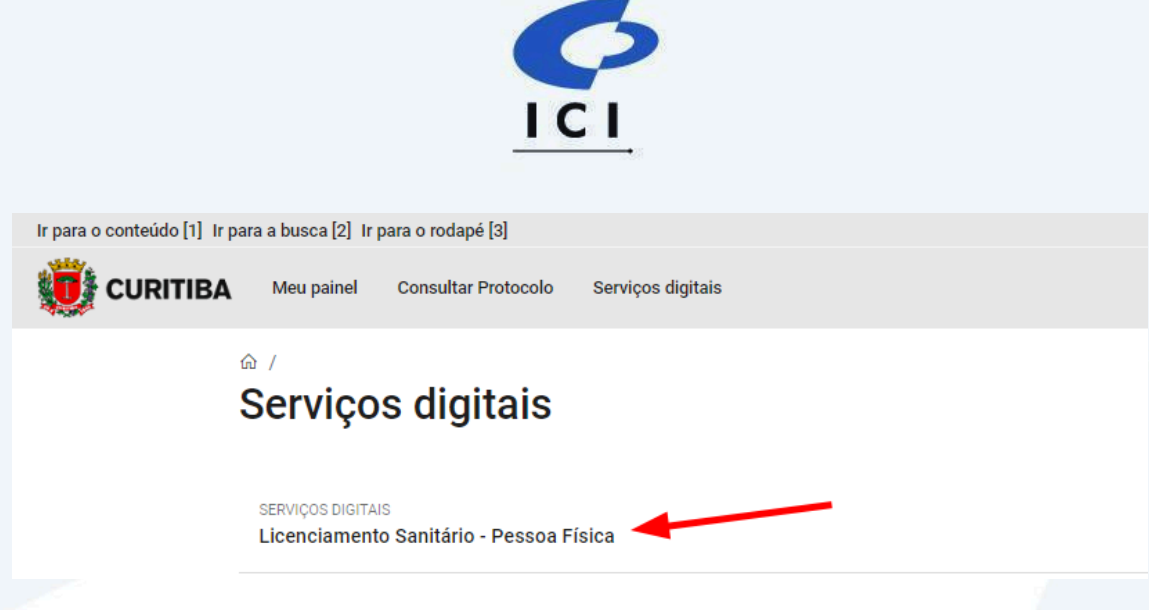

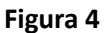

## 4. SOLICITANDO UMA LICENÇA

Ao selecionar a Licença Sanitária Pessoa Física, o sistema irá apresentar a tela com o termo de responsabilidade e o botão "Li, concordo".

| Lice | nciamento Sanitário - Pessoa Física                                                                                                    | × |
|------|----------------------------------------------------------------------------------------------------|---|
|      |                                                                                                    |   |
|      | Termo de Responsabilidade                                                                                                    |   |
|      | Declaro para os devidos fins, que as informações prestadas neste requerimento, são verdadeiras e correspondem às reais atividades desenvolvidas pelo estabelecimento requerente. E estou ciente de que.                                                                                                    |   |
|      | 1) A dispensa de inspeção prévia para o licenciamento, não exclui a possibilidade de realização de inspeções sanitárias posteriores, a qualquer tempo, e nem dispensa os estabelecimento:<br>de interesse a saúde, da instalação e manutenção do conjunto de requisitos de segurança sanitária na área de sua responsabilidade, cumprindo a legislação sanitária vigente;                    |   |
|      | <ol> <li>Caso seja constatado risco ou danos à saúde da população, inclusive a do trabalhador, em virtude dos produtos ou serviços prestados por meu estabelecimento, estarei sujeito às<br/>penalidades previstas nos instrumentos legais vigentes;</li> </ol>                                                                                                    |   |
|      | 3) O valor da taxa de licenciamento sanitário será calculado cumulativamente, conforme metragem quadrada da área do estabelecimento e pela complexidade da análise da atividade<br>econômica de maior risco para a Vigilância Sanitária, independente das mesmas serem atividade principal ou secundária. O não pagamento da taxa acarretará em cancelamento do<br>processo automaticamente; |   |
|      | De acordo com a resolução da CGSIM nº59 emitida em 01/09/2020 os MEI's estão dispensados de qualquer alvará ou licença sanitária.                                                                                                    |   |
| Li,  | concordo<br>Sim                                                                                                    |   |

Figura 5

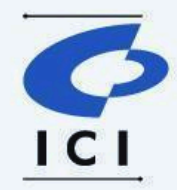

Após clicar em Sim, o sistema irá apresentar os Tipos de requerentes.

| Lice  | ciamento Sanitário - Pessoa Física                                                                                                    | ×       |
|-------|----------------------------------------------------------------------------------------------------|---------|
|       |                                                                                                    |         |
|       | Tormo do Donnonobilidado                                                                                                    |         |
|       | remo de Responsabilidade                                                                                                    |         |
|       | Declaro para os devidos fins, que as informações prestadas neste requerimento, são verdadeiras e correspondem às reais atividades desenvolvidas pelo estabelecimento requerente estou ciente de que:                                                                                                    | E       |
|       | A dispensa de inspeção prévia para o licenciamento, não exclui a possibilidade de realização de inspeções sanitárias posteriores, a qualquer tempo, e nem dispensa os estabelecim<br>de interesse a saúde, da instalação e manutenção do conjunto de requisitos de segurança sanitária na área de sua responsabilidade, cumprindo a legislação sanitária vigente;                     | ntos    |
|       | 2) Caso seja constatado risco ou danos à saúde da população, inclusive a do trabalhador, em virtude dos produtos ou serviços prestados por meu estabelecimento, estarei sujeito á penalidades previstas nos instrumentos legais vigentes;                                                                                                    | Б       |
|       | 3) O valor da taxa de licenciamento sanitário será calculado cumulativamente, conforme metragem quadrada da área do estabelecimento e pela complexidade da análise da atividade econômica de maior risco para a Vigilância Sanitária, independente das mesmas serem atividade principal ou secundária. O não pagamento da taxa acarretará em cancelamento d processo automaticamente; | ie<br>D |
|       | De acordo com a resolução da CGSIM nº59 emitida em 01/09/2020 os MEI's estão dispensados de qualquer alvará ou licença sanitária.                                                                                                    |         |
|       |                                                                                                    |         |
|       |                                                                                                    |         |
| LI, ( |                                                                                                    |         |
|       |                                                                                                    |         |
| Tip   | le requerente *                                                                                                    |         |
|       | Pessoa Fisica Secretario(a) Contador(a)                                                                                                    |         |
|       |                                                                                                    |         |
|       | ×                                                                                                    |         |
|       | •                                                                                                    |         |
|       |                                                                                                    |         |

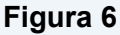

#### a. Pessoa Física

Ao selecionar o tipo Pessoa Física, o sistema irá verificar se o cidadão logado possui permissão para o licenciamento sanitário, ele deverá possuir o alvará de localização para que possa solicitar a licença, caso o cidadão atenda as regras, o sistema irá buscar as informações do cidadão logado e seguir para o formulário inicial.

Caso o usuário não possua o Alvará de Localização o sistema irá apresentar a mensagem abaixo:

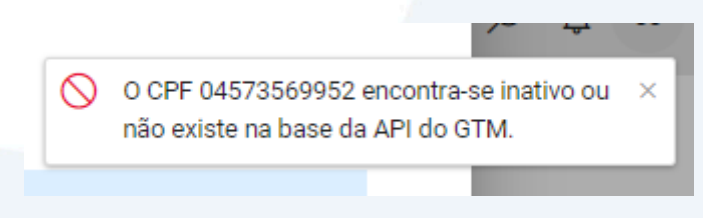

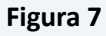

## b. Secretário(a) ou Contador(a)

Ao selecionar o tipo Secretário(a) ou Contador(a), o sistema irá habilitar o campo CPF, para que seja informado o CPF do cidadão que necessita do licenciamento sanitário (ex.: Médico, Dentista etc.), conforme imagem abaixo:

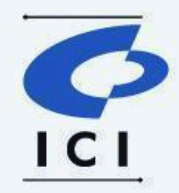

| icenciamento Sanitário - Pessoa Física                                                                                                    | × |
|----------------------------------------------------------------------------------------------------|---|
| processo auronaticamente,                                                                                                    |   |
| De acordo com a resolução da CGSIM nº59 emitida em 01/09/2020 os MEI's estão dispensados de qualquer alvará ou licença sanitária.                                                              |   |
|                                                                                                    |   |
| Li, concordo                                                                                                    |   |
| Sim                                                                                                    |   |
| Tipo de requierente *                                                                                                    |   |
| Pessoa Fisica Secretario(a) Contador(a)                                                                                                    |   |
|                                                                                                    |   |
|                                                                                                    |   |
| Atenção                                                                                                    |   |
| ·                                                                                                    |   |
| Ao inserir o CPF o sistema realizará integração com o banco de dados do alvará de localização ativo, sendo importante a conferência destes dados,<br>pois estes constarão na Licença Sanitária |   |
|                                                                                                    |   |
|                                                                                                    |   |
| Pessoa Física *                                                                                                    |   |
| CPF *                                                                                                    |   |
|                                                                                                    |   |
|                                                                                                    |   |
|                                                                                                    |   |
|                                                                                                    |   |
|                                                                                                    |   |

Figura 8

Para que um secretário(a) ou contador(a) consiga solicitar a geração da licença sanitária, ele deverá possuir uma autorização para solicitar (Autorização Digital), esta autorização digital deverá ser concedida ao secretário(a) ou contador(a) pelo CPF que necessita da licença, por exemplo:

 CURTIBA
 CURTIBA-OUVE
 156
 ACESSO À INFORMAÇÃO
 SECRETARIAS

 CURTIBA-OUVE
 156
 ACESSO À INFORMAÇÃO
 SECRETARIAS

 CIRTIBA-OUVE
 156
 ACESSO À INFORMAÇÃO
 SECRETARIAS

"João é um médico e necessita de uma licença sanitária, e utilizara o serviço de um contador para solicitar por ele, ele (João) deverá acessar o e-cidadão"

Figura 9

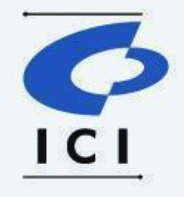

#### "Selecionar o menu Autorização Digital"

| URITIBA                 |                                      |                                                     | CURITIBA-OUVE 156 | ACESSO À INFORMAÇÃO | SECRETARIAS  |
|-------------------------|--------------------------------------|-----------------------------------------------------|-------------------|---------------------|--------------|
| ≡<                      |                                      |                                                     |                   | P João Hen          | rique de S 🗸 |
| nicial                  | Meus autorizados                     |                                                     |                   |                     |              |
| Informações Pessoais    | Gerencie suas autorizações conceo    | lidas.                                              |                   |                     |              |
| 🛆 Segurança             |                                      |                                                     |                   | Nova autoriza       | ção +        |
| Termos de Uso           | Você ainda não tem nenhuma autorizaç | ão cedida, para poder criar autorização clique no b | otão ao lado.     |                     |              |
| Identidade Digital      |                                      |                                                     |                   |                     |              |
| 🔗 Autorização Digital   |                                      |                                                     |                   |                     |              |
| Nível de Confiabilidade |                                      |                                                     |                   |                     |              |
| (2) Ajuda               |                                      |                                                     |                   |                     |              |
| $\bigcirc$              |                                      |                                                     |                   |                     |              |
|                         |                                      | Figura 10                                           |                   |                     |              |
| ʻInformar os dad        | os do Contador e cl                  | icar em buscar"                                     |                   |                     |              |
| O Meus Autorizados      | 1 Autorizado —                       | 2 Permissão —                                       |                   | Conclusão           |              |
| → Autorização Recebida  | Escolher autor                       | izado (outorgado) Ø                                 |                   |                     |              |
|                         | João, selecione o(a) cio             | dadão(ã) que será autorizado(a) a r                 | epresentá-lo(la). |                     |              |
|                         | O Já autorizado                      |                                                     | sa                |                     |              |
|                         | CPF*                                 | Nome*                                               |                   | Data de nascimer    | ito*         |
|                         | 000.000.000-00                       | Ex: Ana Maria                                       |                   | dd/mm/aaaa          |              |
|                         |                                      |                                                     |                   |                     | BuscarQ      |
|                         |                                      | Figura 11                                           |                   |                     |              |
|                         |                                      |                                                     |                   |                     |              |

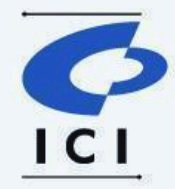

#### "Se os dados estiverem corretos, clicar em Avançar"

|                    | Escolher auto           | Escolher autorizado (outorgado) 💿 |                                |                     |  |
|--------------------|-------------------------|-----------------------------------|--------------------------------|---------------------|--|
|                    | João, selecione o(a) ci | idadão(ã) que será auto           | rizado(a) a representá-lo(la). |                     |  |
|                    | O Já autorizado         | Novo autorizado                   | O Empresa                      |                     |  |
|                    | CPF*                    | Nome*                             |                                | Data de nascimento* |  |
|                    |                         |                                   |                                |                     |  |
|                    | E-mail*                 | Celular                           | Alterar <i>R</i>               |                     |  |
|                    |                         |                                   | Aida E                         | <b>⊘</b> Limpar     |  |
|                    |                         |                                   | Avançar →                      |                     |  |
|                    |                         | Figura 1                          | .2                             |                     |  |
| 'Selecionar a apli | cação Serviços D        | Digitais"                         |                                |                     |  |
|                    | Definir permi           | ssões (poderes                    | 5)                             |                     |  |
|                    | Cidadão(ã) seleciona    | ido(a)                            |                                |                     |  |
|                    | •                       | 100 Array 1                       |                                | Trocar 🗶            |  |
|                    | Adicione as aplicaçõ    | es                                |                                |                     |  |
|                    | Selecione a aplicação   |                                   | v                              |                     |  |
|                    |                         |                                   | ← Voltar Avançar →             |                     |  |

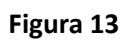

"Informar a data de validade da autorização e selecionar o vínculo, e após clicar em Avançar"

| 6                                                                                                    |
|----------------------------------------------------------------------------------------------------|
| Adicione as aplicações                                                                                                    |
| Serviços Digitais - HOM 🔹                                                                                                    |
| Serviços Digitais - HOM ③       d/mm/aaaa         Intps://hom-pmcdlgital.curitiba.pr.gov.br/#/ ②       Data de validade não pode ser vazia. |
| [ Permissões                                                                                                    |
| Acesso completo (conforme Decreto Municipal nº xxxx/2024)                                                                                   |
| ⊕ Vínculos                                                                                                    |
| ∄ Pessoa(s) Jurídica(s)                                                                                                    |
| A Pessoa Física                                                                                                    |
| ← Voltar Avançar →                                                                                                    |

Figura 14

#### "Concluir a Autorização, clicando em Sim, autorizar"

| Autorização Recebida | Concluir Autorização                                                                  |                                    |  |
|----------------------|---------------------------------------------------------------------------------------|------------------------------------|--|
|                      | Olá João,<br>Você autoriza que a(o) cidadã(o)<br>nas aplicações.                      | CPF nº, realize as seguintes ações |  |
|                      | Serviços Digitais - HOM<br>https://hom-pmcdigital.curitiba.pr.gov.br/#/               | Validade definida<br>31/12/2024    |  |
|                      | Permissões                                                                            |                                    |  |
|                      | <ul> <li>Acesso completo (conforme Decreto Municipa</li> <li>Pessoa física</li> </ul> | al n° x000/2024)                   |  |
|                      |                                                                                       | ← Voltar Sim, autorizar ✓          |  |
|                      |                                                                                       |                                    |  |

Figura 15

"Ao finalizar o sistema apresenta a seguinte mensagem"

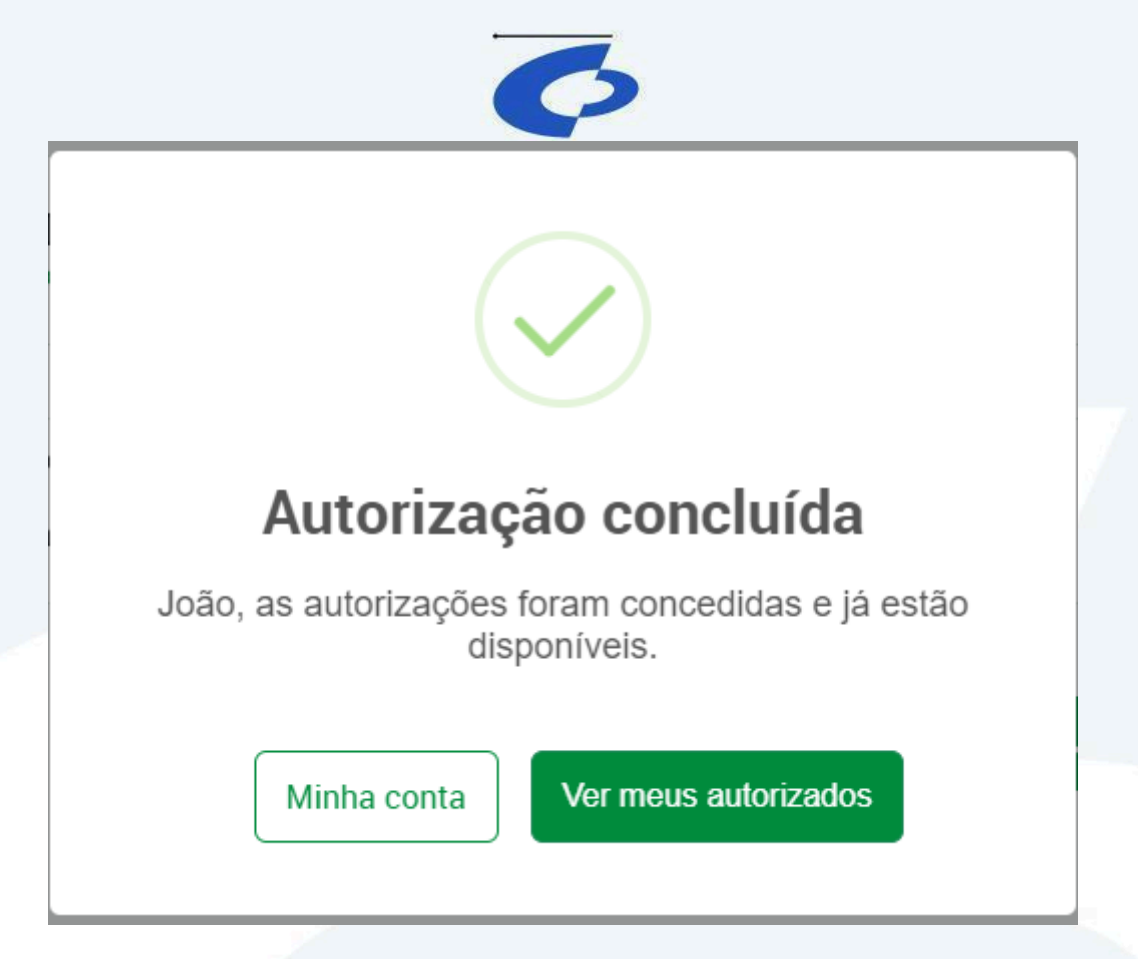

Figura 16

Após a escolha do tipo de requerente seguindo as regras de cada requerente, o sistema apresentará o formulário abaixo:

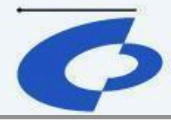

| Atenção                                                                                                    |     |
|----------------------------------------------------------------------------------------------------|-----|
| Ao inserir o CPF o sistema realizará integração com o banco de dados do alvará de localização ativo, sendo importante a conferência destes dad<br>pois estes constarão na Licença Sanitária | os, |
| Derron Efrica *                                                                                                    |     |
| CPF*                                                                                                    |     |
|                                                                                                    |     |
| Nome                                                                                                    |     |
|                                                                                                    |     |
| E-mail                                                                                                    |     |
|                                                                                                    |     |
| Telefone fixo                                                                                                    |     |
| 00-0000                                                                                                    |     |
| Telefone móvel                                                                                                    |     |
|                                                                                                    |     |
|                                                                                                    |     |
| Endereços *                                                                                                    |     |
| W 14 AV. VICENTE MACHADO - 002361 C 12 R. XV DE NOVEMBRO - 002223                                                                                                    |     |

Figura 17

O cidadão poderá editar os campos e-mail e telefones, poderá escolher qual endereço deseja efetuar a solicitação da licença sanitária pessoa física.

Ao selecionar o endereço o sistema irá apresentar as informações referente ao endereço e o CNAE e suas perguntas, também irá verificar automaticamente se é a primeira solicitação ou uma renovação.

| enciamento Sanitário - Pessoa Física          |                              |                      | : |
|-----------------------------------------------|------------------------------|----------------------|---|
| W 14 AV. VICENTE MACHADO - 002361 C 1         | 2 R. XV DE NOVEMBRO - 002223 |                      |   |
| scrição Municipal                             |                              |                      |   |
|                                               |                              |                      |   |
| oo de estabelecimento                         |                              |                      |   |
| SICA_SECUNDARIA                               |                              |                      |   |
| ea de instalação (m²)                         |                              |                      |   |
| )                                             |                              |                      |   |
| naes(s) *                                     |                              |                      |   |
| 8630-5/04.00 - Dentista                       |                              |                      |   |
| CNAE(s)                                       |                              |                      |   |
| 8630-5/04.00 - Dentista                       |                              |                      |   |
| Exerce no local?                              |                              |                      |   |
| SIM                                           |                              |                      |   |
| Perguntas                                     |                              | ▲                    |   |
| ★ ★ ★                                         |                              |                      |   |
| Descrição                                     |                              | Resposta (Não/Sim) * |   |
| PROJEVISA - POSSUI 3 OU MAIS EQUIPOS ODONTOLÓ | GICOS?                       | Selecione            |   |

Figura 18

O cidadão deverá preencher todos os campos marcados com \* (asterisco), que indica que o campo é obrigatório.

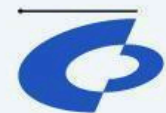

Após o preenchimento de todos obrigatório a bolinha com 🗸, no canto inferior direito, ficará verde.

| para a pusca IZE ir para o rodape ISI                   |                      | Acessibilidade |
|---------------------------------------------------------|----------------------|----------------|
| cenciamento Sanitário - Pessoa Física                   |                      |                |
| 8630-5/04.00 - Dentista                                 |                      |                |
| Fundamental Para                                        |                      |                |
| Exerce no local?                                        |                      |                |
| 2000                                                    |                      |                |
| Perguntas                                               |                      |                |
|                                                         |                      |                |
| Descrição                                               | Resposta (Não/Sim) * |                |
| PROJEVISA - POSSUI 3 OU MAIS EQUIPOS ODONTOLÓGICOS?     | Não                  | $\sim$         |
| PROJEVISA - POSSUI METRAGEM IGUAL OU SUPERIOR A 150 M2? | Não                  | $\sim$         |
| Formas de Atuação                                       |                      |                |
|                                                         | •                    |                |
| ipo de solicitação                                      |                      |                |
| lenovação                                               |                      |                |
| ipo de licença                                          |                      |                |
| icença Sanitária                                        |                      |                |
|                                                         |                      |                |
|                                                         |                      | × 🗸            |

#### Figura 19

Ao clicar no botão verde o sistema efetua a solicitação da licença sanitária pessoa física e gera o número do ticket, para que seja acompanhado através do portal.

| cenciamento San | itário - Pessoa Física                                                       | × |
|-----------------|------------------------------------------------------------------------------|---|
| Mensagem        |                                                                              |   |
|                 | Ticket #00-202329/2024 criado com sucesso. Código de acompanhamento: 21NAR4. |   |
|                 |                                                                              |   |
|                 |                                                                              |   |
|                 |                                                                              |   |
|                 |                                                                              |   |
|                 |                                                                              |   |
|                 |                                                                              |   |
|                 |                                                                              |   |
|                 |                                                                              |   |
|                 |                                                                              |   |
|                 |                                                                              |   |
|                 |                                                                              |   |
|                 |                                                                              |   |
|                 |                                                                              |   |

Figura 20

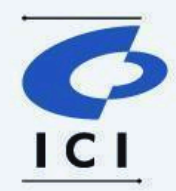

## 5. Consultando protocolo no portal do cidadão

O cidadão deverá clicar em "Meu Painel", o sistema irá listar todos os protocolos que foi solicitado por mim, escolho o protocolo que quero verificar, conforme **Figura 22**.

| Ir para o conteúdo [1] Ir p | para a busca [2] Ir para o rodapé [3]                        |                                                       |                    | Acessibilidade Alto                         | o contraste | e [4] N |
|-----------------------------|--------------------------------------------------------------|-------------------------------------------------------|--------------------|---------------------------------------------|-------------|---------|
| URITIBA                     | Meu painel Consultar Protocolo Serviços digitais             |                                                       |                    |                                             | Q           | ¢       |
|                             | Meu Painel                                                   |                                                       |                    |                                             |             |         |
|                             | Serviços Solicitados Serviços favoritos Últimos ac           | rviços Solicitados Serviços favoritos Últimos acessos |                    |                                             |             |         |
|                             | Pesquisar                                                    |                                                       | Status             | Classificar por<br>Atualização mais recente |             |         |
|                             | Solicitações                                                 | Solicitação                                           | Última atualização | Status                                      |             |         |
|                             | LS 00-202329/2024<br>Licenciamento Sanitário - Pessoa Física | 27/08/2024                                            | 27/08/2024         | Aguardando pagamento da GRO                 |             |         |
|                             |                                                              |                                                       |                    |                                             |             |         |

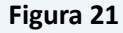

O sistema apresenta o histórico do protocolo listando todos os passos do protocolo, desde a geração da GRO até a geração da licença, gerada pelo e-saúde.

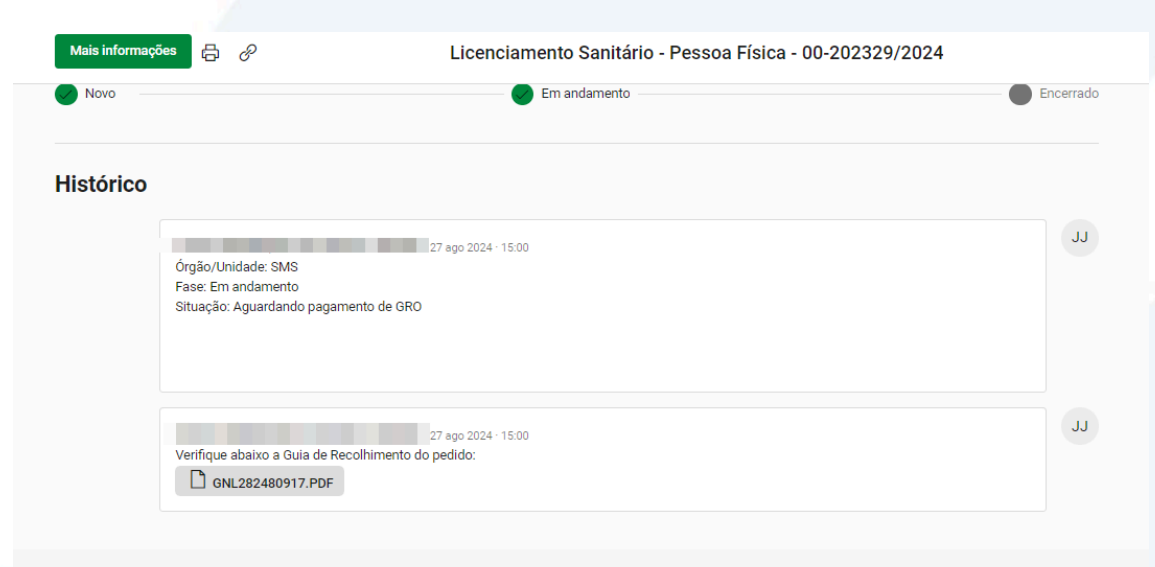

Av. Cândido de Abreu, 817 - Centro Cívico Curitiba - PR CEP: 80.530-908 - Fone:(41) 3350-8484

Powered by  $rightarrow \lor \Box \sqcup rightarrow$ 

Figura 22

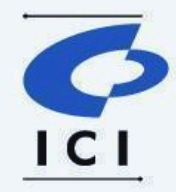

Após o retorno do e-saúde, o sistema apresenta no portal o pdf da licença gerada, conforme imagens abaixo:

| Histó                       | rico                                                                                                    |   |  |
|-----------------------------|----------------------------------------------------------------------------------------------------|---|--|
| PC                          | Prefeitura Municipal de Curítiba 23 ago 2024 · 10:33<br>Órgão/Unidade: SMS<br>Fase: Em andamento<br>Situação: GRO Paga<br>Seu processo de Licenciamento Sanitário de protocolo 00-034960/2024 foi deferido. segue em anexo o Documento da Licença. |   |  |
| PC                          | Prefeitura Municipal de Curitiba 23 ago 2024 - 10:32<br>Órgão/Unidade: SMS<br>Fase: Em andamento<br>Situação: GRO Paga<br>Seu documento de licenciamento sanitário foi gerado com sucesso.                                                         |   |  |
|                             | Visualizar documento(s)                                                                                                    |   |  |
| PC                          | Prefeitura Municipal de Curitiba 22 ago 2024 - 14:42<br>Órgão/Unidade: SMS<br>Fase: Em andamento<br>Situação: GRO Paga                                                                                                    |   |  |
|                             | Figura 23                                                                                                    |   |  |
| a busca (2) i<br>sualizar d | ir para o rouape (s) accumento (s)                                                                                                    | X |  |
| Documento<br>Título         | inária                                                                                                    |   |  |
| Código de a                 | cesso do documento                                                                                                    |   |  |
| Tipo do doc                 | umento                                                                                                    |   |  |
| Arquivo                     | Licença sanitana                                                                                                    |   |  |
| Licenci Licenci             | amento Sanitàrio.pdf (11.61KB)                                                                                                    |   |  |
|                             |                                                                                                    |   |  |
|                             |                                                                                                    |   |  |
|                             |                                                                                                    |   |  |
|                             |                                                                                                    |   |  |
|                             |                                                                                                    |   |  |

#### Figura 24